# CONTENU

#### Aperçu

- 1. Projecteur
- 2.Télécommande
- 3. Signification des voyants

#### **Premiers pas**

- 1. Préparez votre projecteur
- 2. Raccordement à l'alimentation
- 3. Marche / arrêt
- 4. Préparation de la télécommande
- 5. Connexion du projecteur avec la télécommande
- 6. Mise au point automatique et correction automatique du trapèze

#### **Application Nebula Connect**

#### Paramètres

- 1. Réseau
- 2. Projecteur
- 3. Applications
- 4. Système
- 5. Autres

#### Utilisation de votre projecteur

- 1. Sélectionner une application
- 2. Assistant vocal
- 3. Diffusion sans fil
- 4. Lecture à partir de périphériques HDMI/USB
- 5. Mode haut-parleur Bluetooth
- 6. Connectez le projecteur à un haut-parleur Bluetooth externe

#### Mise à jour du système Dépannage Margues commerciales

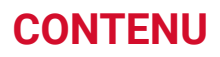

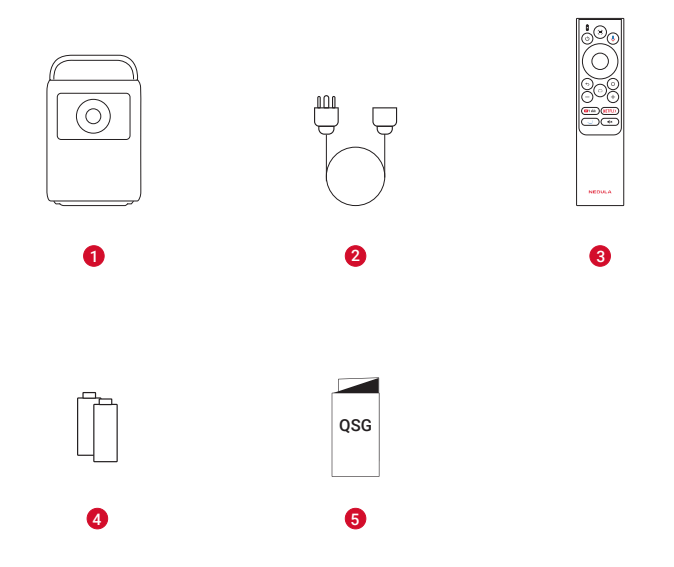

- 1 NEBULA Cosmos 4K SE
- 2 Câble CA

\*Le nombre de câbles fournis et le type de prise peuvent varier selon la région.

- 3 Télécommande
- 4 Piles AAA
- **5** GUIDE DE DÉMARRAGE RAPIDE

## Aperçu 1. Projecteur Vue avant

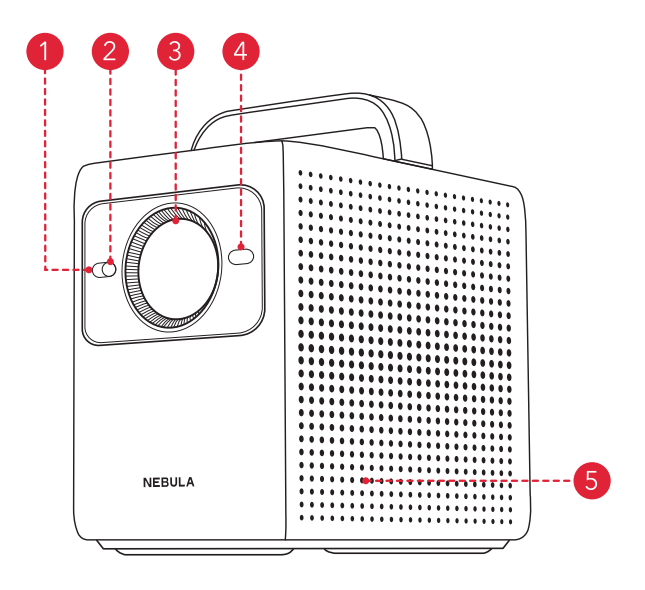

- 1 Capteur d'éclairement
- 2 Capteur d'images
- 3 Objectif
- 4 Temps de vol (ToF)
- 5 Enceinte

#### Vue arrière

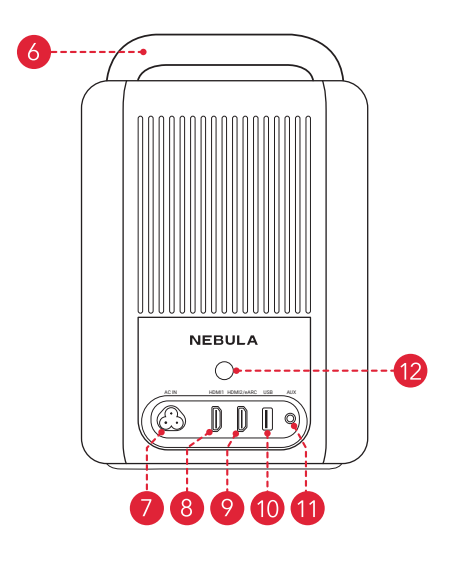

- 6 Poignée
- 7 ENTRÉE CA
  - Connexion à l'alimentation.
- 8 HDMI 1
  - · Connexion à un appareil de lecture avec sortie HDMI.
- 9 HDMI 2 / eARC
  - Connectez-vous à un appareil de lecture avec sortie HDMI prenant en charge la connexion d'appareils externes tels que des systèmes audio pour des capacités de retour audio.
- 10 USB-A
  - Connectez à un périphérique de stockage USB.
- 1 AUX
  - Connexion à un casque ou à un haut-parleur externe.
- 12 Récepteur infrarouge
  - Recevez les signaux de contrôle infrarouge de la télécommande.

#### Vue de dessus et de dessous

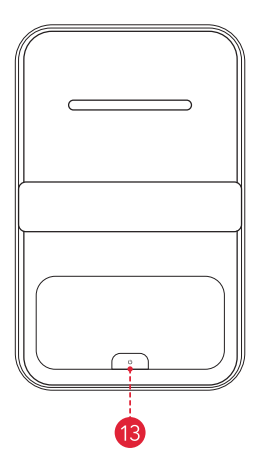

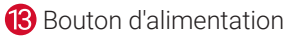

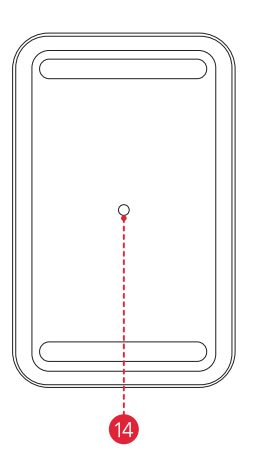

#### 1/4" Prise pour trépied

• La prise pour trépied 1/4" peut être utilisée pour connecter un trépied, un socle, un montage au plafond, etc.

#### 2.Télécommande

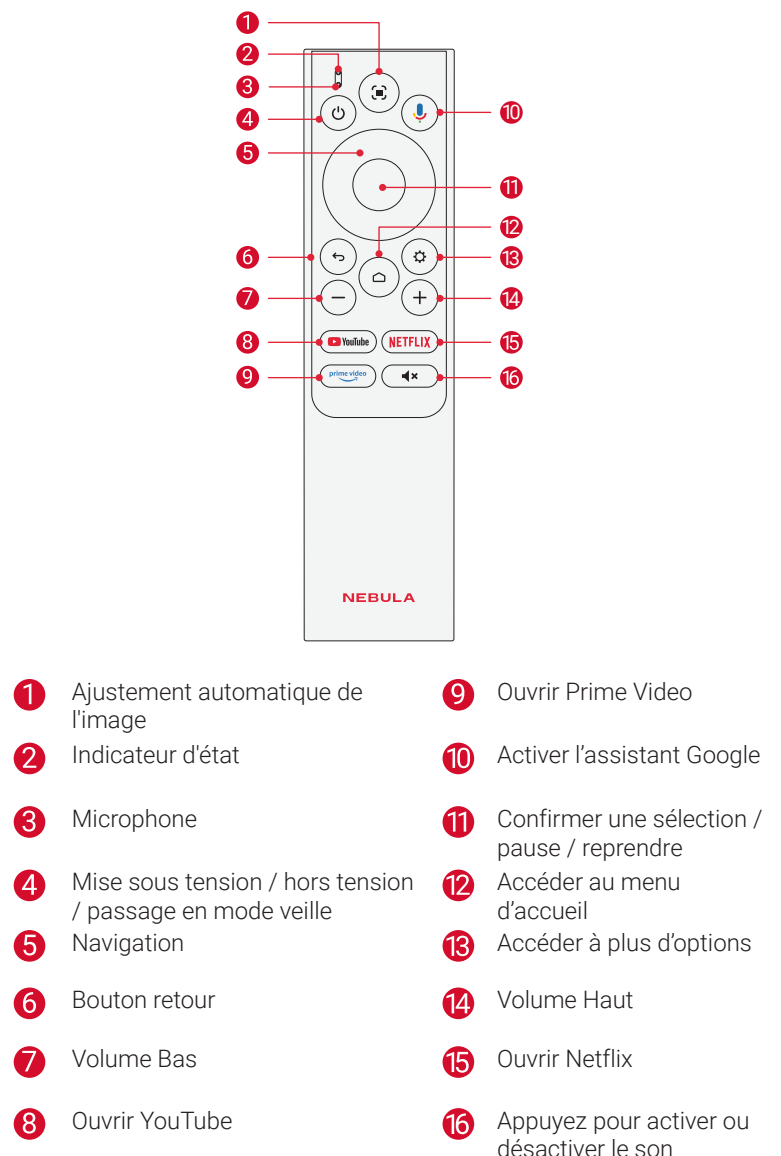

# 3. Signification des voyants

| Bouton | État LED      | Description  |
|--------|---------------|--------------|
| ٩      | Bleu fixe     | Sous tension |
|        | Témoin éteint | Hors tension |
|        | Rouge fixe    | Mode veille  |

# **Premiers pas**

#### 1. Préparez votre projecteur

Vous pouvez positionner votre projecteur des manières suivantes.

- Front (Devant) : Le projecteur est placé sur la table devant l'écran. Il s'agit de la manière la plus courante de positionner le projecteur pour une installation et une portabilité rapides.
- Rear (Derrière) : Le projecteur est placé sur la table derrière l'écran. Un écran spécial rétroprojecteur est nécessaire.
- Front Ceiling (Vers le plafond, devant) : Le projecteur est suspendu en position inversée, devant l'écran. Un kit de montage au plafond/ mural est requis.
- Rear Ceiling (Vers le plafond, derrière) : Le projecteur est suspendu face en position inversée, derrière l'écran. Un écran de rétroprojection spécial et un kit de montage au plafond/mural sont nécessaires.

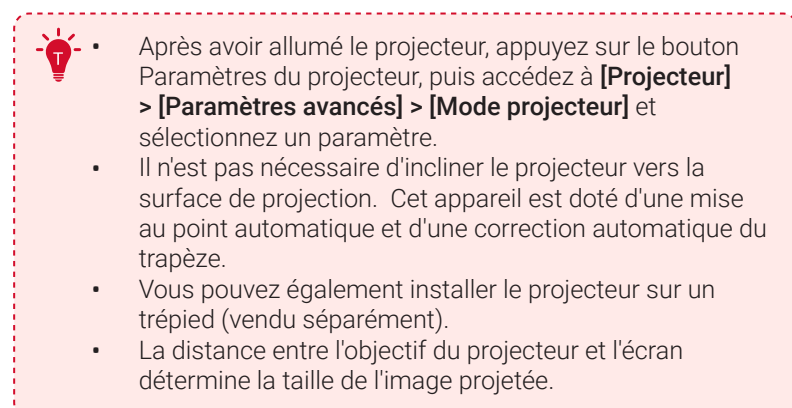

| Taille de l'écran | Distance entre l'objectif du projecteur et l'écran |
|-------------------|----------------------------------------------------|
| 60 pouces         | 1,59 m/5,22 pi                                     |
| 70 pouces         | 1,86 m/6,10 pi                                     |
| 80 pouces         | 2,13 m/6,99 pi                                     |
| 90 pouces         | 2,39 m/7,84 pi                                     |
| 100 pouces        | 2,66 m/8,73 pi                                     |
| 110 pouces        | 2,92 m/9,58 pi                                     |
| 120 pouces        | 3,19 m / 10,47 pi                                  |
| 130 pouces        | 3,45 m/11,32 pi                                    |
| 140 pouces        | 3,72 m/12,20 pi                                    |
| 150 pouces        | 3,99 m / 13,09 pi                                  |
| 160 pouces        | 4,25 m / 13,94 pi                                  |
| 170 pouces        | 4,52 m / 14,83 pi                                  |
| 180 pouces        | 4,78 m / 15,68 pi                                  |
| 190 pouces        | 5,05 m / 16,57 pi                                  |
| 200 pouces.       | 5,31 m / 17,42 pi                                  |

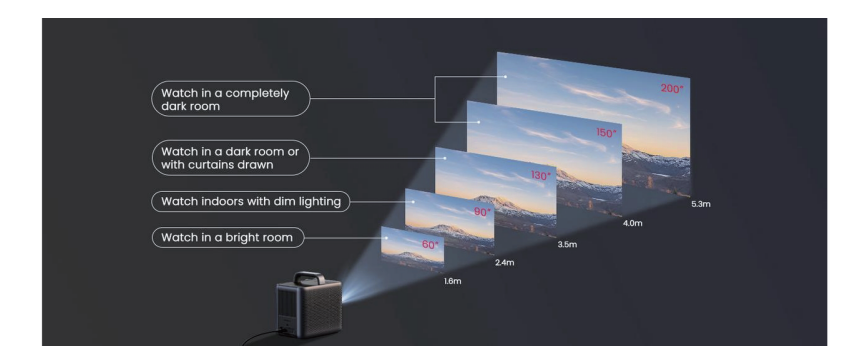

## 2. Raccordement à l'alimentation

Connectez le cordon d'alimentation à NEBULA Cosmos 4K SE puis à l'alimentation électrique.

Une fois connecté avec succès à l'alimentation électrique, le bouton d'alimentation du projecteur s'allume en rouge.

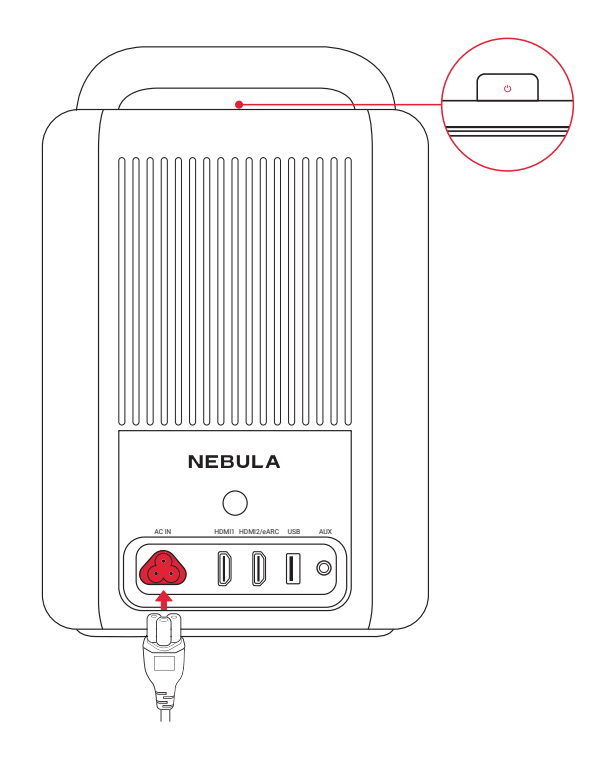

## 3. Marche / arrêt

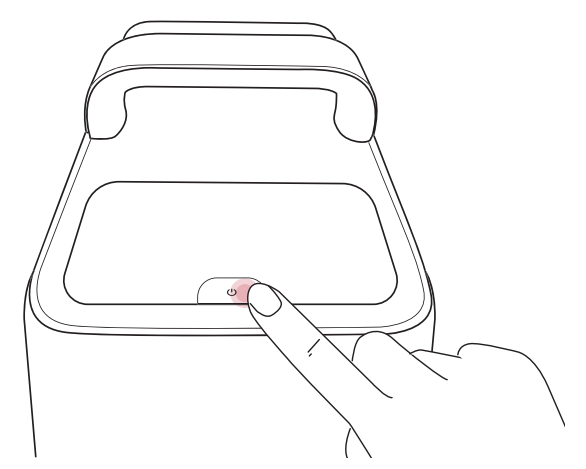

- Mise sous tension : Appuyez une fois sur le bouton d'alimentation.
   \*Lorsque le projecteur est mis sous tension, le bouton d'alimentation brille en bleu.
- Mise hors tension :

Step 1: Press and hold the power button for 3 seconds (wait for on-screen prompt).

Step 2: Confirm power off with the remote control or wait 20 seconds for automatic power off.

Mode veille : Appuyez brièvement sur le bouton d'alimentation pour entrer en mode veille.

## 4. Préparation de la télécommande

- ① Faites glisser pour ouvrir le compartiment des piles.
- ② Insérez de nouvelles piles en respectant la polarité (+/-) et fermez le compartiment à piles.

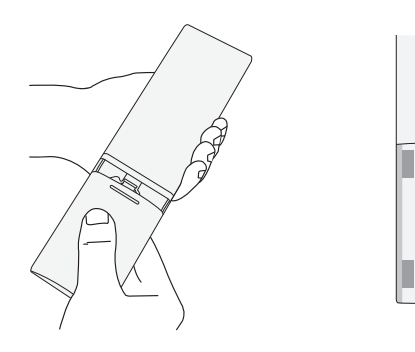

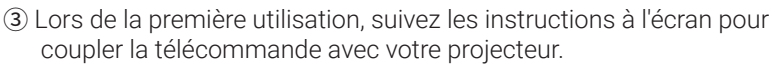

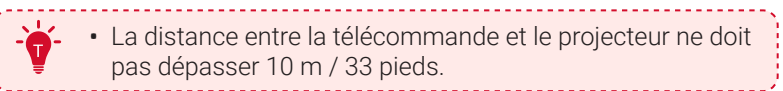

## 5. Connexion du projecteur avec la télécommande

Après avoir allumé le projecteur, suivez les instructions à l'écran pour coupler votre télécommande avec le projecteur.

- ① Place the remote control within 20cm of the projector.
- ② Press and hold the confirm and volume down buttons for several seconds until the prompt of successful Bluetooth connection appears.

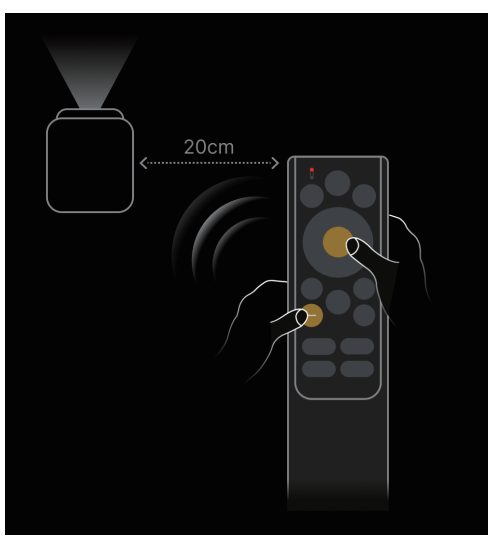

• L'activation de Google Assistant via la télécommande n'est pas disponible sans connexion Bluetooth.

# 6. Mise au point automatique et correction automatique du trapèze

#### Comment déclencher la mise au point automatique :

- a. Appuyez sur le bouton [Ajustement automatique de l'image] de la télécommande.
- b. Déclenchement automatique à la mise sous tension.
- c. Déclenchement automatique après déplacement du projecteur.

#### Comment effectuer la mise au point manuelle :

Accédez à [Paramètres] > [Projecteur] > [Paramètres de mise au point] > [Correction manuelle de la mise au point].

#### Comment déclencher la correction automatique du trapèze :

Après avoir activé la correction automatique du trapèze dans [Paramètres] > [Projecteur] > [Correction d'image] > [Paramètres de correction automatique du trapèze], la correction automatique du trapèze sera déclenchée dans les scénarios suivants :

- a. Appui sur le bouton [Ajustement automatique de l'image] de la télécommande.
- b. Déclenchement automatique à la mise sous tension.
- c. Déclenchement automatique après déplacement du projecteur.

#### Comment effectuer une correction trapézoïdale manuelle :

Accédez à [Paramètres] > [Projecteur] > [Correction de l'image] > [Effectuer une correction trapézoïdale manuelle].

# **Application Nebula Connect**

Pour contrôler facilement le projecteur, nous vous recommandons de télécharger l'application Nebula Connect.

| Download on the App Store | Get IT ON<br>Google Play |
|---------------------------|--------------------------|
| Q Nebula                  | a Connect                |
| Q Nebula Connect          | Set                      |

- ① Téléchargez l'application **Nebula Connect** depuis l'App Store (appareils iOS) ou Google Play (appareils Android).
- 2 Activer le Bluetooth sur votre smartphone.
- ③ Ouvrez l'application Nebula Connect et sélectionnez **[NEBULA Cosmos 4K SE]** comme appareil à connecter.

④ Suivez les instructions à l'écran pour terminer la configuration de la connexion.

# Paramètres

Passez par le processus de configuration lorsque vous allumez le projecteur pour la première fois.

### 1. Réseau

Ce projecteur peut être connecté à Internet via une connexion sans fil (Wi-Fi).

- Sur la page d'accueil, sélectionnez [Paramètres] > [Réseau et Internet] et appuyez sur confirmer.
- ② Suivez les instructions à l'écran pour établir la connexion réseau.

# 2. Projecteur

Sur la page d'accueil, sélectionnez **[Paramètres] > [Projecteur]** et appuyez sur confirmer.

|             | Réglages de correction automatique de l'angle de projection.                                                                                                    |
|-------------|----------------------------------------------------------------------------------------------------|
|             | [Correction automatique de l'angle de projection par                                                                                                    |
|             | télécommande] : Activer ou désactiver la correction automatique                                                                                                    |
|             | de l'angle de projection par télécommande.                                                                                                    |
|             | [Correction automatique du trapèze au démarrage] : Effectue                                                                                                    |
|             | automatiquement la correction du trapèze lorsque le projecteur est allumé.                                                                                                   |
|             | [Correction trapézoïdale automatique après mouvement] :                                                                                                    |
|             | effectue automatiquement la correction du trapèze lorsque vous déplacez le projecteur.                                                                                       |
|             | [Correction trapézoïdale en temps réel] : Lors du mouvement                                                                                                    |
|             | de l'appareil, celui-ci effectue en continu et rapidement une                                                                                                    |
| [Correction | correction trapézoïdale pour transformer l'image en une forme                                                                                                    |
| d'image]    | rectangulaire.                                                                                                    |
|             | [Ajustement automatique de l'écran] : Activer ou désactiver<br>l'ajustement automatique de l'écran (applicable aux écrans avec<br>des bordures noires sur les quatre côtés). |
|             | <b>[Evitement automatique des obstacles] :</b> Activer ou désactiver<br>l'évitement automatique des obstacles.                                                               |
|             | Effectuer une correction manuelle de la distorsion                                                                                                    |
|             | trapézoïdale] : effectuez manuellement la correction                                                                                                    |
|             | trapézoïdale en ajustant chaque coin.                                                                                                    |
|             | [Correction d'image en un clic] : ajustez automatiquement<br>l'image à un rectangle.                                                                                         |
|             | <b>[Zoom] :</b> zoom avant ou arrière de l'image de projection de 50 % à 100 %.                                                                                              |
|             | [Mise au point automatique au démarrage] : ajustement                                                                                                    |
|             | automatique de la mise au point lorsque le projecteur s'allume.                                                                                                    |
| [Paramètres | [Mise au point automatique après mouvement] : ajustement                                                                                                    |
| de mise au  | automatique de la mise au point lorsque vous déplacez le                                                                                                    |
| point]      | projecteur.                                                                                                    |
|             | <b>[Correction manuelle de la mise au point] :</b> Effectuer une correction manuelle de la mise au point.                                                                    |

|                         | <b>[Protection des yeux] :</b> Eye Guard protège vos yeux de la lumière vive de l'écran du projecteur.                                                                                                    |  |  |
|-------------------------|----------------------------------------------------------------------------------------------------|--|--|
|                         | [Adaptation de la couleur des murs] : Cette fonctionnalité<br>vous permet d'obtenir des couleurs plus précises lors de la<br>projection sur des murs colorés.                                                 |  |  |
| [Paramètres<br>avancés] | [Mode de Projection] : Sélectionnez une méthode de<br>placement du projecteur.                                                                                                    |  |  |
|                         | <ul> <li>[Auto]: Détecte automatiquement si le projecteur<br/>est retourné. Basculez automatiquement entre ces<br/>options.</li> </ul>                                                                        |  |  |
|                         | <ul> <li>[Avant] : l'appareil est placé devant la surface de<br/>projection.</li> </ul>                                                                                                    |  |  |
|                         | <ul> <li>[Plafond avant]: l'appareil est suspendu au plafond en<br/>position inversée. L'image est tournée de 180 degrés.</li> </ul>                                                                          |  |  |
|                         | <ul> <li>[Arrière] : l'appareil est placé derrière la surface de<br/>projection.</li> </ul>                                                                                                    |  |  |
|                         | <ul> <li>[Plafond arrière] : l'appareil est suspendu au plafond<br/>en position inversée, derrière la surface de projection.<br/>L'image est tournée à 180 degrés et inversée<br/>horizontalement.</li> </ul> |  |  |
|                         | [Paramètres de mouvement] : définissez un niveau de<br>sensibilité pour le capteur G afin de déclencher la mise au<br>point automatique et la correction automatique du trapèze<br>après un mouvement.        |  |  |
|                         | <b>[Solutions intelligentes] :</b> Recevez des alertes lorsque des problèmes sont détectés.                                                                                                    |  |  |
|                         | <ul> <li>[Alertes de problèmes de projection] : Recevez des<br/>alertes lorsque des problèmes sont détectés.</li> </ul>                                                                                       |  |  |
|                         | <ul> <li>[Fenêtre contextuelle de réglage fin] : recevez un<br/>message contextuel après la correction automatique<br/>du trapèze sans grille.</li> </ul>                                                     |  |  |
|                         | <ul> <li>[Popup intelligent Nebula] : Recevez des notifications<br/>lorsque l'état du projecteur change.</li> </ul>                                                                                           |  |  |
|                         | <ul> <li>[Protection contre la surchauffe du laser]: Détecte les<br/>obstacles à courte portée et réduit automatiquement<br/>la luminosité pour éviter la surchauffe.</li> </ul>                              |  |  |

|                       | <ul> <li>Picture (Image)</li> <li>[Luminosité] : Réglez la luminosité de l'écran du projecteur.</li> <li>Adaptation à la lumière ambiante : Ajuste<br/>automatiquement la luminosité et le contraste en<br/>fonction des conditions d'éclairage environnantes.</li> </ul>                                                                                                    |
|-----------------------|----------------------------------------------------------------------------------------------------|
| [Affichage<br>et Son] | <ul> <li>[Mode image] : le projecteur est préréglé avec plusieurs<br/>modes d'image prédéfinis afin que vous puissiez choisir celui<br/>qui convient à votre environnement et à votre source d'entrée.</li> <li>[NebulaMaster] : Profitez de visuels immersifs, réalistes<br/>et dynamiques.</li> <li>[Standard] : conserve les couleurs naturelles en<br/>équilibrant les tons chauds et froids.</li> <li>[Vivid] : Fournit des couleurs vives pour le contenu en<br/>streaming.</li> <li>[Sport] : Fournit un temps de réponse plus rapide pour<br/>les scènes de sport.</li> <li>[Film] : rend les couleurs les plus adaptées pour regarder<br/>des films.</li> <li>[Jeu] : augmente la luminosité et le temps de réponse<br/>pour jouer à des jeux vidéo.</li> <li>[Conférence]: Augmente la luminosité mais affecte la<br/>reproduction des couleurs.</li> </ul> |
|                       | <ul> <li>[Paramètres avancés] : Personnalisez les paramètres avancés pour améliorer la qualité de l'image.</li> <li>[Température de couleur] : ajuste le chaud ou le froid des couleurs.</li> <li>[DNR] : Réduit le bruit pour une image plus claire.</li> <li>[MPEG NR] : Minimise les artefacts de compression.</li> <li>[Mode DI Film] : Fournit des transitions plus fluides dans les scènes de film.</li> <li>[Gamma] : ajuste les tons moyens, affectant la luminosité et le contraste.</li> <li>[MEMC] : Améliore la fluidité du mouvement.</li> <li>[Espace de couleur] : Sélectionnez l'espace de couleur approprié.</li> <li>[Tuner de couleur] : Améliore les performances des couleurs.</li> <li>[Correction de la balance des blancs en 11 points] : Le réglage fin améliore la précision des couleurs.</li> </ul>                                       |

#### Son

[Film] : crée une expérience d'écoute surround pour regarder des films.

[Musique] : renforce les aigus pour l'écoute de la musique.

**[Extérieur] :** augmente le volume pour la lecture audio/ vidéo en extérieur.

**[Personnalisé] :** définition manuelle des paramètres audio tels que la balance, les basses et les aigus.

[Activer le mode haut-parleur Bluetooth] : Permet d'utiliser le projecteur comme un haut-parleur Bluetooth.

**[Retard de haut-parleur] :** Pour synchroniser le son avec l'image, ajustez le retard du son de 10 millisecondes pour chaque opération.

[Paramètres experts] : personnalise les paramètres avancés pour améliorer la qualité audio.

 eARC : prend en charge la connexion de périphériques externes tels que des systèmes audio pour des capacités de retour audio.

#### Sortie audio

**[Auto] :** Sélectionner automatiquement le meilleur mode de sortie audio.

**[Bypass] :** Transmettez le signal audio numérique sans le traiter, permettant au dispositif connecté de décoder l'audio.

**[PCM]**: Sortie audio au format PCM.

**[Dolby Digital Plus]** : Sortie audio au format Dolby Digital Plus.

[Dolby Digital] : Sortie audio au format Dolby Digital.

[Délai de sortie numérique] : Ajustez le délai de la sortie audio numérique pour synchroniser le son avec la vidéo.

## 3. Applications

- ① > [Applications] et appuyez sur le bouton de confirmation.
- ② Sélectionnez une application et vérifiez la version actuelle, ouvrez ou arrêtez de force l'application, vérifiez le stockage utilisé, effacez les données ou le cache, désinstallez l'application, ou activez ou désactivez les notifications et les autorisations.

## 4. Système

Dans la page d'accueil, sélectionnez **[Paramètres] > [Système]** et appuyez sur le bouton de confirmation.

| [Accessibilité]           | Modifiez les paramètres des sous-titres ou activez le service d'accessibilité.                                                                                                    |
|---------------------------|----------------------------------------------------------------------------------------------------|
| [À propos]                | Vérifier les informations sur le produit, mettre à jour le<br>système, réinitialiser l'appareil ou renommer l'appareil.                                                                                                    |
| [Date et heure]           | Activer ou désactiver la date et l'heure automatique.<br>Réglez manuellement la date et l'heure, sélectionnez<br>le fuseau horaire ou définissez le format de l'heure.                                                                           |
| [Langue]                  | Sélectionner une langue d'affichage à l'écran.                                                                                                    |
| [Clavier]                 | Affiche et permet de gérer les claviers.                                                                                                    |
| [Stockage]                | Vérifiez le stockage de l'appareil et libérez de l'espace<br>de stockage.                                                                                                    |
| [Mode Ambiant]            | Définissez vos préférences pour afficher les photos,<br>la météo et l'heure sur votre Google TV.                                                                                                    |
| [Puissance et<br>Énergie] | Modifiez les paramètres de mise en veille<br>automatique, choisissez le comportement à la<br>mise sous tension, désactivez l'affichage actuel ou<br>définissez l'heure de mise hors tension automatique<br>lorsqu'aucun signal n'est disponible. |
| [Sons du système]         | Activer/désactiver les notifications sonores du<br>système.                                                                                                    |
| [Redémarrer]              | Redémarrez le système.                                                                                                    |

#### 5. Autres

Sur la page d'accueil, sélectionnez **[Paramètres]** pour trouver plus d'options de configuration.

| [Comptes et Connexion]            | Connectez-vous pour profiter au maximum<br>de Google TV.                                                    |
|-----------------------------------|----------------------------------------------------------------------------------------------------|
| [Confidentialité]                 | Personnalisez vos préférences de confidentialité.                                                           |
| [Télécommandes et<br>accessoires] | Recherchez des accessoires (tels<br>que des haut-parleurs Bluetooth, une<br>télécommande, etc.) à appairer. |
| [Aide et commentaires]            | Laissez vos commentaires sur le<br>projecteur ou partagez d'autres idées.                                   |

# **Utilisation de votre projecteur** 1. Sélectionner une application

Une fois connecté à un réseau sans fil, vous pouvez accéder aux services en ligne, profiter de films, de musique et images, ainsi que naviguer sur Internet. Vous pouvez télécharger plus d'applications à partir de Google Play.

- ① Appuyez sur l'icône de la page d'accueil pour accéder à la page d'accueil.
- ② > [Rechercher des applications et des jeux].

#### 2. Assistant vocal

Après avoir appairé votre télécommande avec le projecteur via Bluetooth, appuyez sur le bouton Google Assistant de la télécommande pour parler à Google Assistant et demander vos commandes.

## 3. Diffusion sans fil

Vous pouvez diffuser sans fil des films, des jeux, de la musique et tout l'écran de votre appareil iOS, macOS, Android ou Windows sur NEBULA Cosmos 4K SE.

#### 3.1 Diffusion de contenu intégré à l'application

Vous pouvez diffuser du contenu à partir d'applications prenant en charge le Chromecast, telles que YouTube et Prime Video.

- ① Connectez votre appareil et votre projecteur au même réseau sans fil.
- (2) Ouvrez l'application de streaming sur votre appareil.
- ③ Lisez un clip vidéo et appuyez sur l'icône de diffusion sur l'écran vidéo.
- ④ Sélectionnez NEBULA Cosmos 4K SE pour vous connecter. Le projecteur reflétera l'écran vidéo sur votre appareil.

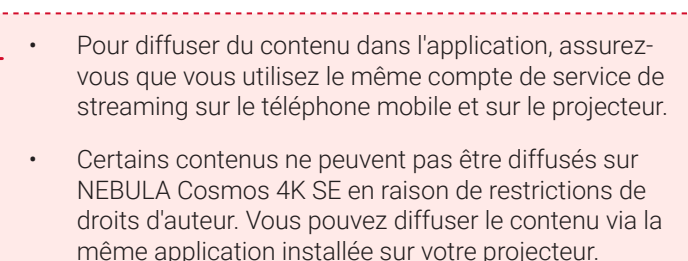

#### 3.2 Écran de l'appareil de diffusion

Vous pouvez diffuser tout l'écran de votre appareil vers le projecteur. Avant cela, assurez-vous que NEBULA Cosmos 4K SE et votre appareil sont connectés au même réseau sans fil.

#### Pour les appareils iOS :

- 1. Installez l'application Nebula Cast sur votre projecteur.
- 2. Ouvrez l'application **Nebula Cast** et suivez les instructions à l'écran pour terminer le processus.
- 3. Accédez au centre de contrôle de votre appareil et cliquez sur l'icône Screen Mirror.
- 4. Cliquez sur « NEBULA Cosmos 4K SE » dans la liste des appareils.

#### Pour les appareils Android :

- 1. Entrez dans l'application Google Home et sélectionnez « **NEBULA Cosmos 4K SE** ».
- 2. Appuyez sur l'icône [Diffuser mon écran] sur la page.

# 4. Lecture à partir de périphériques HDMI/USB

Ce projecteur prend en charge les connexions avec divers appareils de lecture HDMI tels que les clés TV, les box TV, les lecteurs DVD, les décodeurs (STB), les consoles de jeux ou d'autres appareils.

Avec ce projecteur, vous pouvez aussi écouter de la musique, lire des vidéos et afficher des images stockées sur un périphérique de stockage USB (non inclus).

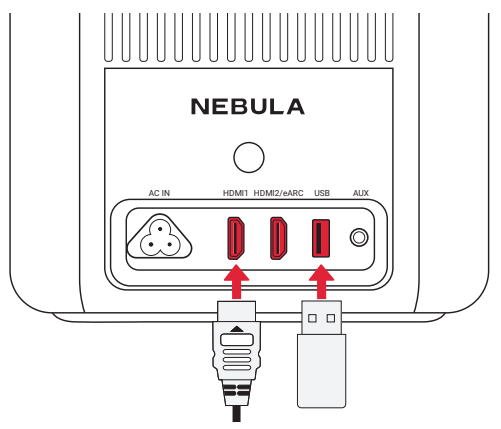

Le port HDMI2/eARC prend en charge la connexion de périphériques externes tels que des systèmes audio pour des capacités de retour audio.

## 5. Mode haut-parleur Bluetooth

Le projecteur peut également être utilisé comme haut-parleur Bluetooth.

- 1. Accédez à [Paramètres] > [Affichage et son] > [Son] > [Mode hautparleur Bluetooth] pour faire passer votre projecteur Nebula du mode projecteur au mode haut-parleur Bluetooth.
- Activez le Bluetooth sur votre smartphone et sélectionnez [NEBULA 2. Cosmos 4K SE] comme appareil à connecter.

Pour guitter le mode haut-parleur Bluetooth, appuyez sur le bouton Retour de la télécommande.

### 6. Connectez le projecteur à un haut-parleur Bluetooth externe

- Allumez votre enceinte Bluetooth et réglez-la sur le mode d'appairage (reportez-vous au manuel de votre enceinte pour obtenir des instructions spécifiques car le processus peut varier).
- 2. Accédez à **[Paramètres] > [Télécommandes et accessoires]** dans les paramètres du projecteur. Recherchez le nom de votre enceinte Bluetooth et sélectionnez-la pour l'associer.
- 3. Une fois l'appairage réussi, le son du projecteur sera diffusé via le haut-parleur Bluetooth externe.

D'autres accessoires Bluetooth peuvent également être connectés au projecteur via le processus mentionné ci-dessus.

# Mise à jour du système

Pour améliorer pleinement votre expérience de ce produit en utilisant les dernières fonctionnalités, il est recommandé de mettre à jour le système de temps à autre.

Pour mettre à jour le système, allez dans [Paramètres] > [Système] > [À propos] > [Mise à jour du système].

# Dépannage

- ① Impossible de charger
  - Utilisez l'adaptateur et le câble de charge inclus pour charger le projecteur.
- 2 Impossible de se connecter à un réseau Wi-Fi
  - Placez votre projecteur à moins de 5 m du routeur et reconnectezvous.
  - Réglez votre routeur sur 2,4 GHz ou 5 GHz et réessayez.
  - · Redémarrez votre projecteur et votre routeur et réessayez.
  - Essayez un autre réseau Wi-Fi ou le point d'accès de votre

téléphone.

- ③ Image floue
  - Assurez-vous que la caméra/TOF sur le panneau avant n'est pas bloquée ou sale.
  - Déplacez légèrement le projecteur ou appuyez sur l'icône de mise au point automatique sur la télécommande pour démarrer la mise au point automatique.
  - Pour régler manuellement la mise au point, accédez à [Paramètres]
     [Projecteur] > [Paramètres de mise au point] > [Correction manuelle de la mise au point] et utilisez les touches gauche et droite de la télécommande.
  - Ajustez l'angle et la direction de projection ainsi que la hauteur du projecteur si nécessaire.
  - Pour que la mise au point automatique fonctionne correctement, la distance entre le projecteur et l'écran doit être comprise entre 1,5 et 4 mètres.
- (4) Échec de la correction automatique du trapèze
  - Assurez-vous que la caméra/TOF sur le panneau avant n'est pas bloquée ou sale.
  - La meilleure distance de correction automatique du trapèze est de 1,0 à 4,0 m, horizontale ± 30° à 3 m/ ± 10° à 4 m.
- (5) Échec de l'ajustement automatique de l'écran
  - Assurez-vous que l'écran est rectangulaire avec des bordures noires.
  - Vérifiez si la couleur de l'écran contraste fortement avec les bordures ; évitez d'utiliser des écrans dont la couleur est proche du noir.
  - Assurez-vous que la distance entre l'écran et le projecteur est égale ou inférieure à 4 m.
  - Assurez-vous que la largeur de la bordure de l'écran est de 5 mm.
  - Assurez-vous que l'image projetée couvre tout l'écran.
  - Assurez-vous que la taille de l'écran est au moins 10 % plus grande que la zone de projection.
  - · Assurez-vous que la grille centrale se trouve à l'intérieur de l'écran

et n'est pas obstruée.

- Si l'ajustement automatique de l'écran échoue, vous pouvez effectuer une correction trapézoïdale manuelle via [Paramètres] > [Projecteur] > [Correction de l'image] > [Effectuer une correction trapézoïdale manuelle].
- 6 Échec de la Protection oculaire
  - Assurez-vous que la caméra/TOF sur le panneau avant n'est pas bloquée ou sale.
  - La fonction Eye Guard fonctionne mieux à une distance de 10 cm à 4 m.
  - Accédez à [Paramètres] > [Projecteur] > [Paramètres avancés] > [Protection des yeux] et vérifiez si la fonctionnalité a été activée.

⑦ Échec de l'adaptation de la couleur du mur

- Assurez-vous que la caméra/TOF sur le panneau avant n'est pas bloquée ou sale.
- Assurez-vous que l'image est projetée sur un mur de couleur claire (température de couleur entre 3 500 K et 15 000 K, coordonnées de couleur comprises entre 0,45).

(8) Pas de signal HDMI

- Utilisez un autre câble HDMI.
- Connectez votre projecteur à un autre appareil de lecture HDMI.
- Connectez l'appareil de lecture HDMI à votre téléviseur via le câble HDMI pour vérifier si le périphérique ou le câble ne fonctionne pas correctement.
- Ajustez la résolution/fréquence de sortie de l'appareil de lecture HDMI pour qu'elle soit identique à celle du projecteur.
- (9) Aucune sortie sonore provenant des haut-parleurs externes
  - Vérifiez si le projecteur est réglé sur le mode muet.
  - Vérifiez si le port « HDMI2/eARC » ou Bluetooth du projecteur est connecté à un périphérique audio externe.

1 Comment contrôler Netflix avec le mode souris

 Installez Nebula Connect sur votre téléphone et connectez-vous avec NEBULA Cosmos 4K SE. Sélectionnez le mode souris. Utilisez un doigt pour vous déplacer et cliquer, ou deux doigts pour faire défiler les pages.

1) Comment lire des vidéos sans Wi-Fi

Téléchargez des vidéos sur une clé USB au format FAT32.
 Pour les étapes suivantes, voir Lecture de vidéo à partir de périphériques HDMI/USB.

# **Marques commerciales**

# Bluetooth®

La marque et les logos Bluetooth® sont des marques déposées de Bluetooth SIG, Inc. et toute utilisation de ces marques par Anker Innovations Limited s'effectue sous licence. Les autres marques et noms commerciaux sont ceux de leurs détenteurs respectifs.

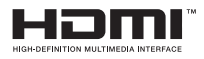

HDMI et le logo HDMI, et High-Definition Multimedia Interface sont des marques commerciales ou des marques déposées de HDMI Licensing LLC aux États-Unis et dans d'autres pays.

# AUDIO PODby VISION

Dolby, Dolby Audio, Dolby Vision et le symbole double D sont des marques commerciales de Dolby Laboratories Licensing Corporation. Fabriqué sous licence de Dolby Laboratories. Œuvres confidentielles inédites. Droits d'auteur © 1992–2024 Dolby Laboratories. Tous droits réservés.